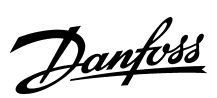

| Foreword                                 | 2 |
|------------------------------------------|---|
| VLT 5000 DeviceNet card                  | 2 |
| Configuring the VLT 5000 with RS Networx | 4 |
| I/O communication with RS Logix 5000     | 6 |
| Explicit messages with RS Logix 5000     | 8 |

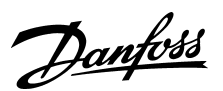

### Foreword

This application note describes how to set up DeviceNet communication between a Danfoss VLT 5000 frequency converter and 1756-DNB DeviceNet Scanner from Allen Bradley. It is assumed that you have some knowledge of Control Logix 5550, the 1756-DNB Scanner and ladder logic.

This note describes:

- VLT 5000 DeviceNet card
- Configuring of the VLT 5000 with RS Networx
- I/O communication with RS Logix 5000
- Explicit messages with RS Logix 5000

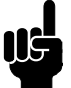

#### NOTE!:

The examples do not describes all the functions needed for a real application, for example error handling.

The examples are based upon that a RS Logix5000 project has been created, and the 1756-DNB has been added to the I/O configuration.

Details of some of the components/software: VLT5000 with DeviceNet - Host chip version 2.9. 1756-DNB Series A Firmware Revision 3.3 RS Networx 2.11.51 RS Logix 2.25

## VLT 5000 DeviceNet card

The photo shows the DeviceNet card which can be installed in VLT 5001 - 5500.

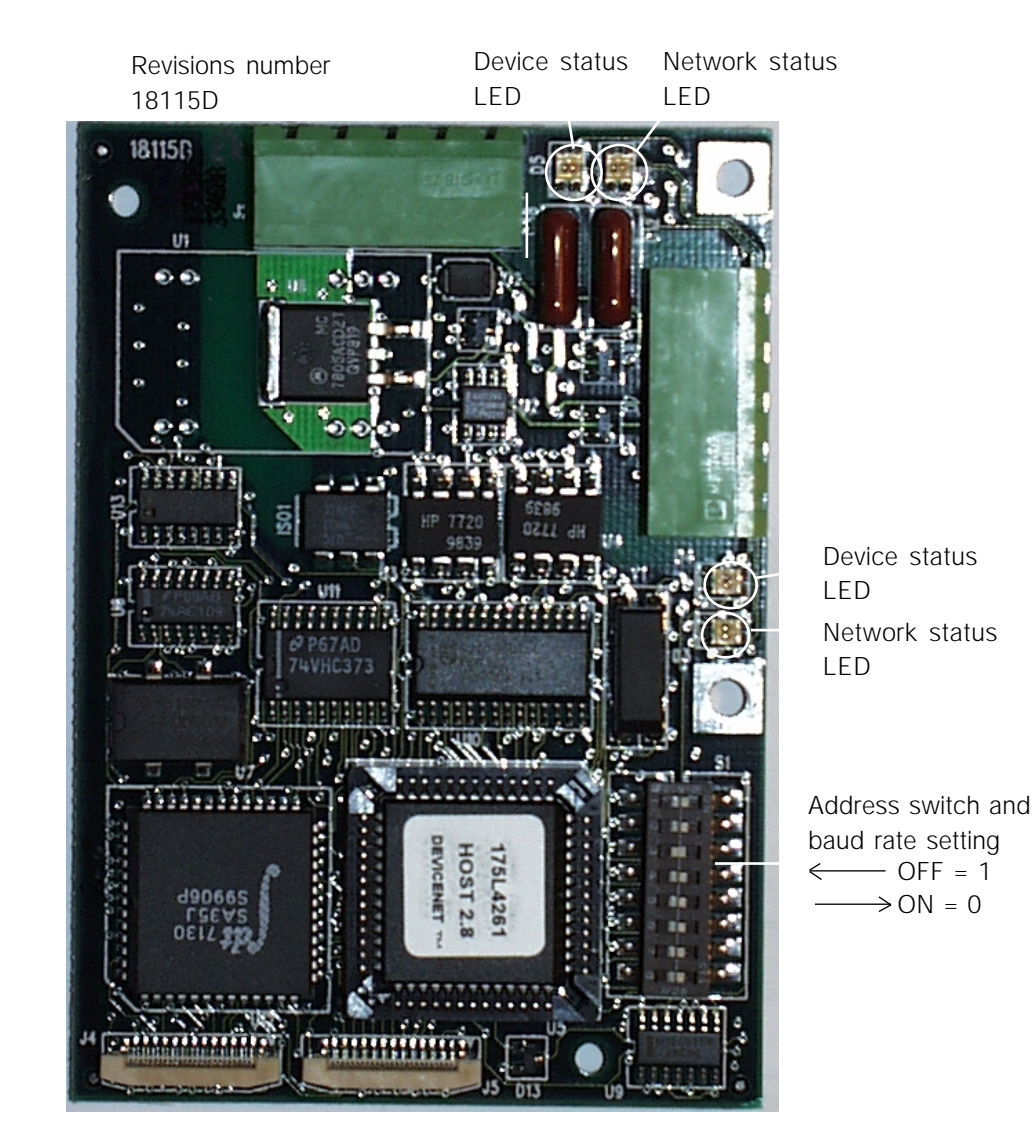

# Danfoss

# VLT® 5000 DeviceNet and Allen Bradley Control logix 5550

## DeviceNet connection

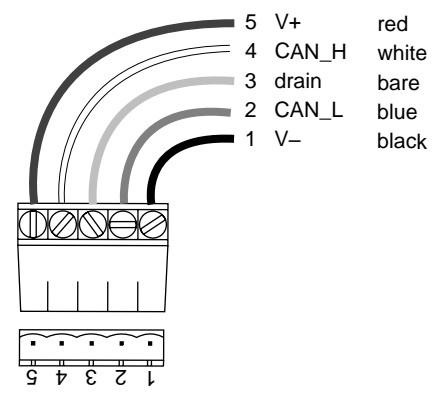

## Cable length

| Transmission speed | Max. total cable length [m] |
|--------------------|-----------------------------|
| 125 kBaud          | 500                         |
| 250 kBaud          | 250                         |
| 500 kBaud          | 100                         |
|                    |                             |

## Cable specification

| - | Cross section: | max. 0.78 mm <sup>2</sup> ,        |
|---|----------------|------------------------------------|
|   |                | corresponding to AWG 18            |
| - | Cable type:    | twisted in pairs, 2 x 2 wires with |
|   |                | drain wire in center               |
| - | Screening:     | Copper-braided screen              |
|   |                | or braided screen and foil screen  |
|   |                |                                    |

It is recommended to use the same cable type in the entire network to avoid impedance mismatch.

## DeviceNet termination

Termination resistors should be installed at each end of the bus line.

The resistors must be mounted between terminal 2 CAN\_L and terminal 4 CAN\_H and should have the following specification:

121 Ohm, 1 % Metal film and 1/4 Watt

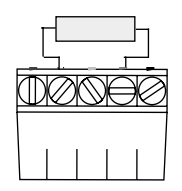

## LEDs

For the device status LED:

- 1. when the LED is off, the device is off
- 2. when the LED is green, the device is operational
- 3. When the LED is flashing green, the device is in standby
- 4. when the LED is flashing red, the device detects a minor fault
- 5. when the LED is red, the device detects an unrecoverable fault
- 6. when the LED is flashing red/green, the device is self testing

For the network status LED:

1. when the LED is off, the network is non-powered/not online

- 2. when the LED is flashing green, the network is online but not connected
- 3. when the LED is green, the network is online and connected
- 4. when the LED is flashing red, the network has a connection time-out
- 5. when the LED is red, the network has a critical link failure.

## Address and baud rate setting

Dip switch 1-6 set the VLT frequency converters address and 7-8 the baud rate. When setting the address/Mac ID you must ensure that each device on the network has a unique address. The address/Mac ID can be read in parameter 918 *Mac ID*. Switch 6 is the Most Significant Bit (MSB) and

Switch 1 is the Least Significant Bit (LSB). If the address is to be set to 3, the dip switches should be set as follow:

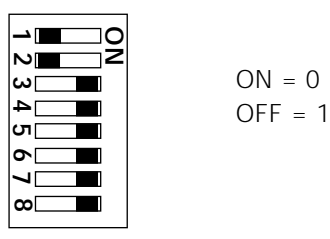

Switch Settings for DeviceNet Module Baud Rate:

| Switch<br>Setting<br>8 | Switch<br>Setting<br>7                          |                                                      |
|------------------------|-------------------------------------------------|------------------------------------------------------|
| 0                      | 0                                               |                                                      |
| 0                      | 1                                               |                                                      |
| 1                      | 0                                               |                                                      |
| 1                      | 1                                               |                                                      |
|                        | Switch<br>Setting<br>8<br>0<br>0<br>1<br>1<br>1 | Switch<br>Setting<br>8Switch<br>Setting<br>000011011 |

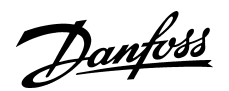

## ■ Configuring the VLT 5000 with RS Networx

In this example we will only have one VLT 5000 set up to address 4 and the Master (1756-DNB) set up to address 0.

Start RS Networx and a new project.

First install the EDS file by using the EDS wizard under TOOLS and IMPORT EDS FILE. The file can be ordered from your local Danfoss sales company. After you have powered up the system and browsed for active nodes on the DeviceNet you map the I/O area of the VLT 5000 DeviceNet card to the 1756 DeviceNet Scanner.

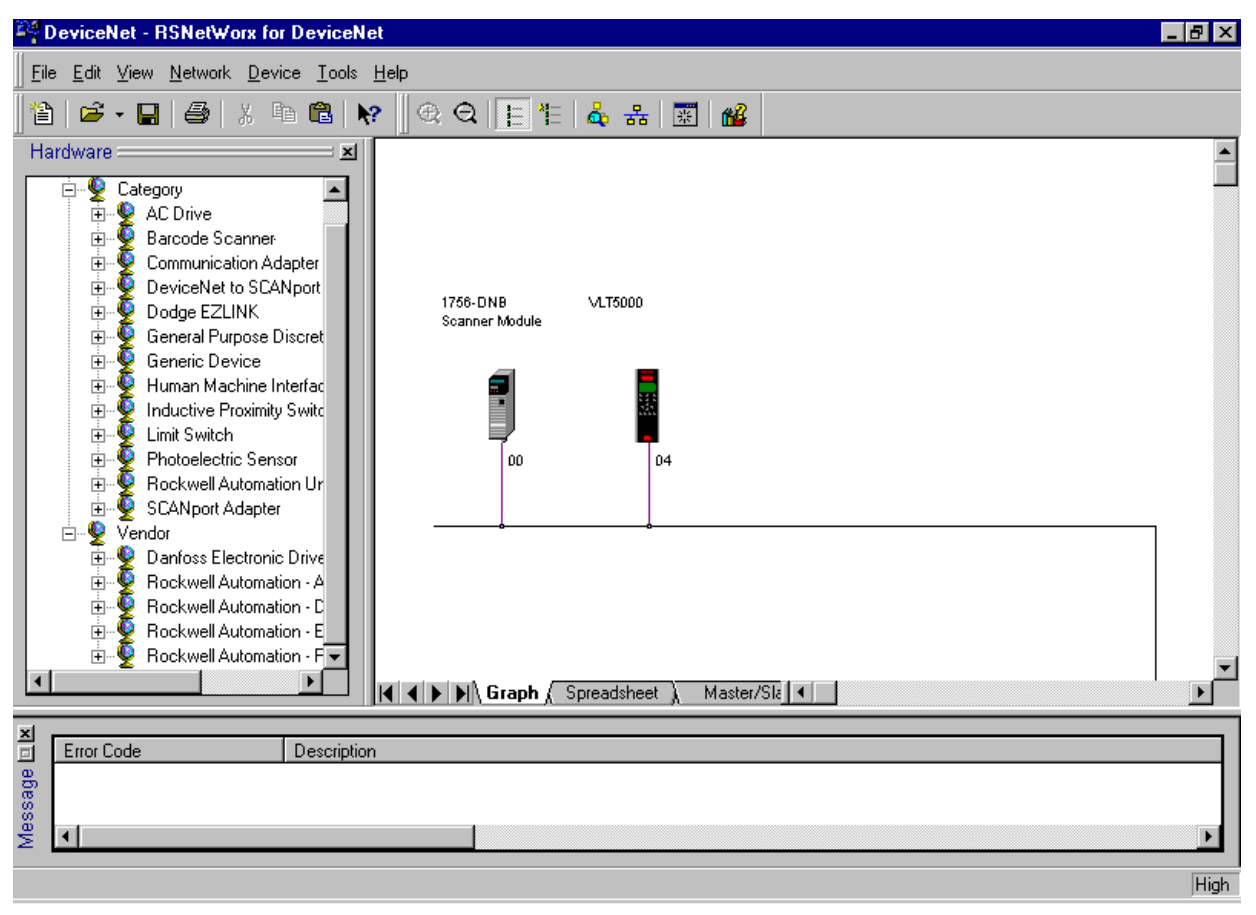

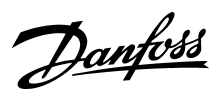

## ■ Configuring the VLT 5000 with RS Networx

Double click on the VLT 5000.

Click on EDS I/O default. Here is shown that VLT 5000 support Polled I/O.

The actual PPO type is type 1 using 4 byte Input and 4 byte Output.

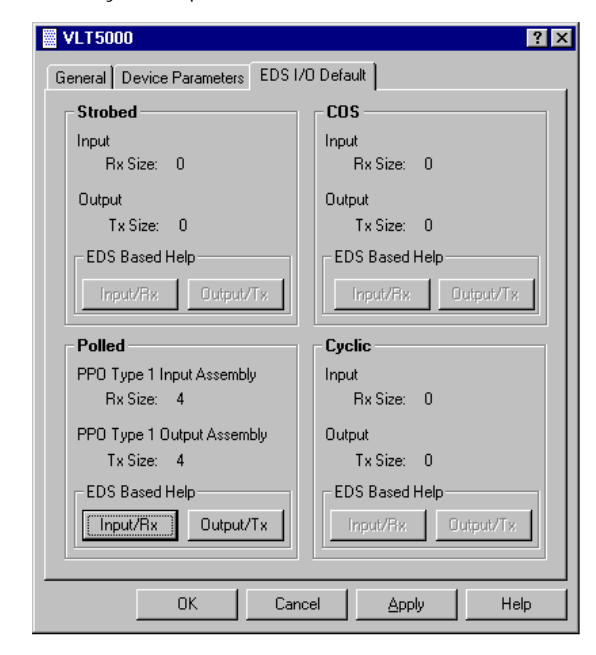

The PPO type can be changed in parameter 904 *PPO Selection*.

| Parameter | Polled Size | Polled Size |
|-----------|-------------|-------------|
| 904       | Rx          | Тx          |
| PPO1      | 4 Bytes     | 4 Bytes     |
| PPO2      | 8 Bytes     | 8 Bytes     |
| PPO3      | 4 Bytes     | 4 Bytes     |
| PPO4      | 8 Bytes     | 8 Bytes     |

The 4 byte Input is Status word and Main Actual Value from the VLT 5000.

The 4 byte Output is Control word and reference to the VLT 5000.

Click on OK

Double click on the 1756-DNB Scanner. Click on *Scanlist* and add VLT 5000 from Available Devices to the Scanlist.

| 1756-DNB Scanner Module                                                                | ?                                                                                                    | × |
|----------------------------------------------------------------------------------------|----------------------------------------------------------------------------------------------------|---|
| General Module Scanlist Inpu                                                           | ut Output ADR Summary                                                                                                    | _ |
| Availa <u>b</u> le Devices:                                                            | Scanlist:                                                                                                    |   |
| Automap on Add     Upload from Scanner     Download to Scanner     Edit I/O Parameters | <ul> <li>✓ Node Active</li> <li>Electronic Key:</li> <li>✓ Device Type</li> <li>✓ Yendor</li> <li>✓ Product Code</li> <li>✓ Major Revision</li> </ul> |   |
| OK                                                                                     | Cancel <u>A</u> pply Help                                                                                                    |   |

Click on Input and if you click on AutoMap the I/O area of VLT 5000 will be added to the first free area, here I 0.0. This means that the Status word will be read from the VLT 5000 to I/O area I:0.0 to I:0.15 and the Main Actual Reference to I:0.16 to I:0.32. Do the same with the Output to map Control word and reference.

| 📓 1756-DNB Sca       | anner Module   |                     | ? ×               |
|----------------------|----------------|---------------------|-------------------|
| General Module       | Scanlist Input | Output ADR S        | Summary           |
| Node                 | Type Rx        | Map                 | Auto <u>M</u> ap  |
| 04, VE15             | Folled 4       | n.i.Data[0].0       | <u>U</u> nmap     |
|                      |                |                     | A <u>d</u> vanced |
|                      |                |                     | Options           |
| M <u>e</u> mory: Ass | sembly Data 💌  | Start Word: 0       | Ð                 |
|                      | 15 14 13 12 11 | 10 9 8 7 6 5 4      | 3210              |
| 1:1.Data[0] L        |                | 04, VLT5000         |                   |
| 1:1.Data[0] H        |                | 04, VLT5000         |                   |
| 1:1.Data[1] L        | 1              |                     |                   |
| T:I.Data[1] H        |                |                     |                   |
| 11.Data[2] L         |                |                     |                   |
| 1:1 Data[3]1         |                |                     |                   |
| 1:1.Data[3] H        |                |                     |                   |
| 1:1.Data[4] L        |                |                     | ▼                 |
|                      |                |                     |                   |
|                      | ОК С           | ancel <u>A</u> pply | Help              |

Save the file and download the RS networx to the Scanner.

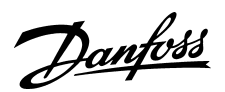

## ■ I/O communication with RS Logix 5000

Start RS Logix 5000 and a new project. Make the I/O configuration and click on *Controller tags*.

Click on Local:1:I and on Local 1:I.Data. Now you can see the full input area of the DeviceNet system. Local:1:I.Data[0] indicates mapping of status word and Main Actual Reference. Choose to see the format in Hex. See the status word in the DeviceNet manual.

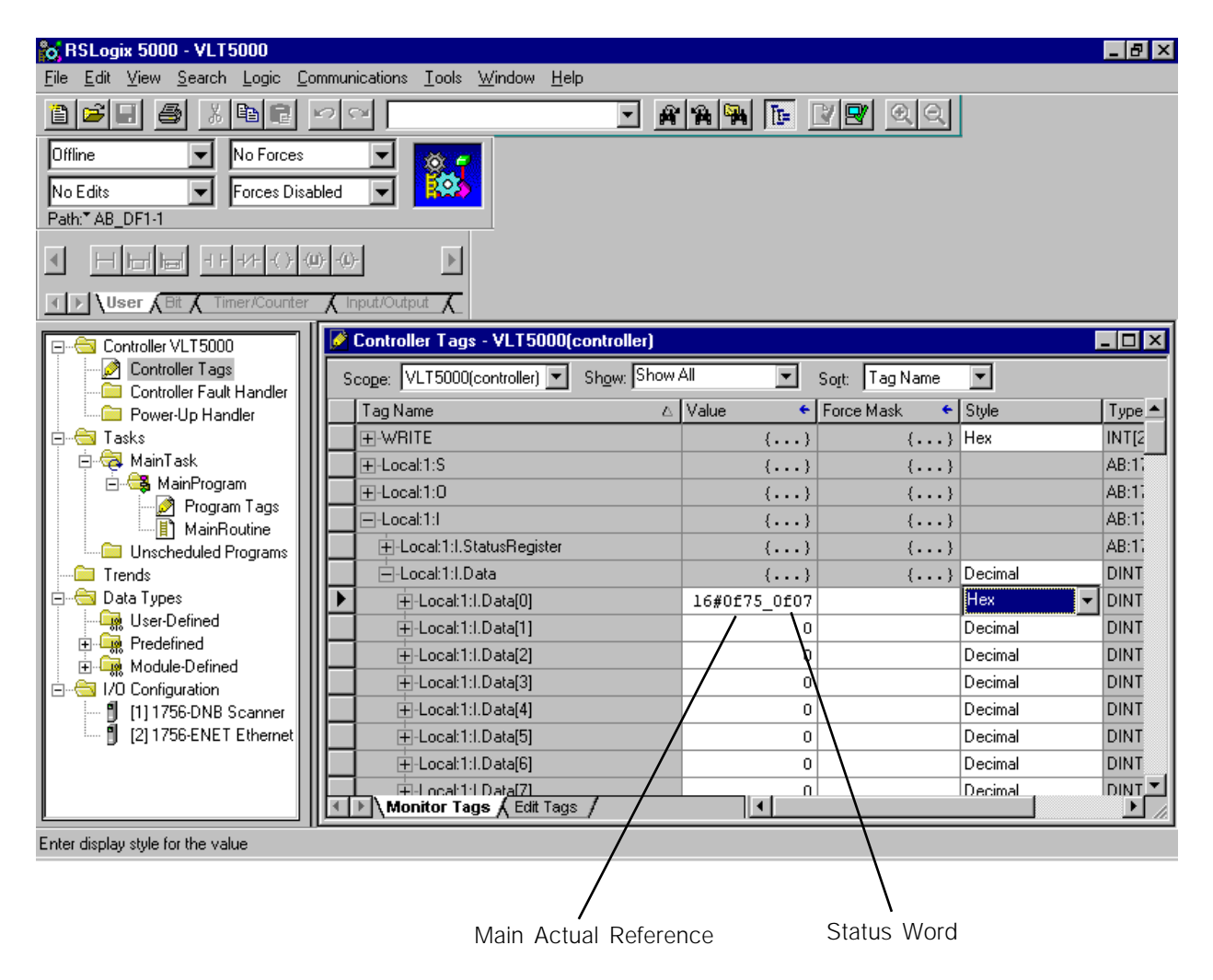

Example on status words from the VLT 5000 (par. 512 *Telegram profile* = *FC Drive* [1]):

Stand by:0607 HexVLT running:0F07 Hex Speed = ref.VLT running:0E07 Hex Speed ≠ ref. i.e. rampingWarning:0F87 Hex

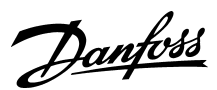

## I/O communication with RS Logix 5000

Click on Local:1:O and on Local 1:O.Data. Now you can see the full Output area of the DeviceNet system. Local:1:0.Data[0] indicates mapping of Control word and reference.

To start the VLT 5000 when using FC Drive profile (See par. 512) the start command should be 047C Hex. The Reference goes from 0 - 4000 Hex, corresponding to 0 -100 %.

| 💦 RSLogix 5000 - VLT5000              |                                                         |                      |              |
|---------------------------------------|---------------------------------------------------------|----------------------|--------------|
| <u>File Edit View Search Logic Co</u> | ommunications <u>T</u> ools <u>W</u> indow <u>H</u> elp |                      |              |
|                                       |                                                         | <b>*** * ** * *</b>  | 1            |
| Offline 💌 No Forces                   |                                                         |                      | _            |
| No Edits 🛛 🚽 Forces Disa              | bled 🔽 🔯                                                |                      |              |
| Path:* AB_DF1-1                       |                                                         |                      |              |
|                                       | 1) -(1)-                                                |                      |              |
| User Bit Timer/Counter                | Input/Output                                            |                      |              |
| Controller VI T5000                   | Controller Tags - VLT5000(controller)                   |                      |              |
| Controller Tags                       | Scope: VI T5000(controller) T Show Show                 | All Sort: Tag Name   |              |
| Controller Fault Handler              |                                                         | Value 6 Earce Maak 6 |              |
| Power-Up Handler                      |                                                         |                      | Hev INTIC    |
| 🖻 🖼 MainTask                          | El ocal 1:S                                             |                      | AB:1         |
| 📙 🚭 MainProgram                       | E-l ocal:1:0                                            |                      | ΔB:1         |
| Program Tags                          | H Local 1:0 CommandBegister                             |                      | AB:1         |
| MainRoutine                           | -Local: 1:0.Data                                        | () ()                | Decimal DINT |
|                                       | ► FI-Local: 1:0.Data[0]                                 | 16#1000 047c         | Hex VIIII    |
| 🖃 📇 Data Types                        |                                                         |                      | Decimal DINT |
| - 🖳 User-Defined                      | ⊕-Local:1:0.Data[2]                                     |                      | Decimal DINT |
| Predefined                            | +-Local:1:0.Data[3]                                     |                      | Decimal DINT |
| E-                                    | +-Local:1:0.Data[4]                                     | 0                    | Decimal DINT |
| [1] 1756-DNB Scanner                  | +-Local:1:0.Data[5]                                     | 0                    | Decimal DINT |
| 🛄 [2] 1756-ENET Ethernet              |                                                         | 0                    | Decimal DINT |
|                                       | El-Local:1:0.Data[7]                                    | 0                    | Decimal DINT |
|                                       | H-I ocal:1:0 Data[8]                                    |                      | Decimal DINT |
|                                       |                                                         |                      |              |
| Enter display style for the value     | /                                                       |                      |              |
|                                       | /                                                       | Υ.                   |              |

Reference

Control Word

Example on Control words to the VLT 5000 (par. 512 Telegram profile = FC Drive [1]):

Start: 047C Hex via ramp time in Par. 207 Stop: 043C Hex via ramp time in Par. 207 Coast: 0474 Hex Quick Stop: 046C Hex via ramp time in Par. 212 Reversing: 847C

Remember by reversing to set par. 200 to both direction and par. 506 to Bus [1].

Example on reference to the VLT 5000 (par. 202 High output frequency and 205 Max. reference = 50 Hz):

1000 Hex ~ 25 % reference = 12.5 Hz 2000 Hex ~ 50 % reference = 25.0 Hz 4000 Hex ~ 100 % reference = 50.0 Hz

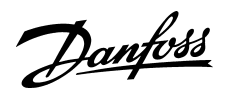

## Explicit messages with RS Logix 5000

Click on *Controller Tags* and add a new tag called MESSAGE1. This message will be set up to read parameter 518 *Data read-out: Frequency.* 

| 🗞 RSLogix 5000 - VLT5000                                                                                                  | ×  |
|----------------------------------------------------------------------------------------------------|----|
| <u>File E</u> dit <u>V</u> iew <u>S</u> earch <u>Logic</u> <u>Communications</u> <u>Tools</u> <u>W</u> indow <u>H</u> elp |    |
|                                                                                                    |    |
| Run     No Forces       No Edits     Forces Disabled       Path:* AB_DF1-1                                                |    |
|                                                                                                    |    |
| User A Bit A Timer/Counter A Input/Output                                                                                 |    |
| 🕞 🔄 Controller VLT5000 🛛 🚺 🖉 Controller Tags - VLT5000(controller)                                                        |    |
| Controller Tags Scope: VLT5000(controller) Show: Show All Scot: Tag Name                                                  | 1  |
| Power-Up Handler P Tag Name △ Base Tag Type Style                                                                         | l  |
| E G Tasks AB:1756_DNB_Status_12                                                                                           | l  |
| AB:1756_DNB_496Bytes:                                                                                                    | l  |
| Program Tags                                                                                                    | II |
| MainBoutine MESSAGE1 Decimal                                                                                              | l  |
|                                                                                                    | l  |
|                                                                                                    | II |
| User-Defined                                                                                                    | l  |
|                                                                                                    | l  |
|                                                                                                    | I  |
| 1 111756-DNB Scanner                                                                                                    | I  |
|                                                                                                    | 1  |
| Monitor Tags Edit Tags                                                                                                    |    |
|                                                                                                    | 7  |
| Enter a tao data type (include dimension)                                                                                 | 1  |
| 🎇 Start 🛛 🍘 🛱 🚱 🕼 🔞 🔀 RSLogix 5000 - V 🔇 Exploring - jb 🛛 🔗 Message1 - Paint 🛛 🖳 🖓 🖓 🌺 3:47 AM                            |    |

Click on box next to INT and in *Select Data type* choose MESSAGE.

| Select Data Type                                                                                                    | ×              |
|----------------------------------------------------------------------------------------------------|----------------|
| Data Types:                                                                                                    |                |
| MESSAGE                                                                                                    | ОК             |
| BOOL<br>CAM<br>CAM_PROFILE<br>CONTROL<br>COUNTER<br>DINT<br>INT<br>INT<br>INT<br>INT<br>INT<br>INT<br>INT<br>INT<br>INT | Cancel<br>Help |
|                                                                                                    |                |
| Dim <u>0</u> Dim <u>1</u> Dim <u>2</u>                                                                                  | -              |

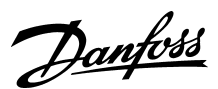

## Explicit messages with RS Logix 5000

Add a new tag called VLT\_READOUT.

| o RSLogix 5000 - VLT5000                                                       |                                                              |                 |
|--------------------------------------------------------------------------------|--------------------------------------------------------------|-----------------|
| <u>F</u> ile <u>E</u> dit <u>V</u> iew <u>S</u> earch <u>L</u> ogic <u>C</u> o | ommunications <u>T</u> ools <u>W</u> indow <u>H</u> elp      |                 |
|                                                                                |                                                              |                 |
| Offline 💽 No Forces                                                            |                                                              |                 |
| No Edits Forces Disa                                                           | bled 🔽 🔯                                                     |                 |
| Path:* AB_DF1-1                                                                |                                                              |                 |
|                                                                                | u); -()-                                                     |                 |
| I Diser Bit Timer/Counter                                                      |                                                              |                 |
| 🖃 🔄 Controller VLT5000                                                         | Controller Tags - VLT5000(controller)                        | - 🗆 ×           |
| Controller Tags                                                                | Scope: VLT5000(controller) 💌 Show: Show All 💽 Soft: Tag Name | <b>-</b>        |
| Power-Up Handler                                                               | P Tag Name 🛆 Base Tag Type                                   | Style 🔺         |
| 🗄 🖷 🔄 Tasks                                                                    | AB:1756_DNB_St                                               | atus_12         |
| 📄 🤕 MainTask                                                                   |                                                              | 6Bytes:         |
|                                                                                |                                                              | OBytes:         |
| MainRoutine                                                                    | I I IIIIIIIIIIIIIIIIIIIIIIIIIIIIIIIII                        |                 |
| Unscheduled Programs                                                           | VLT_READOUT                                                  | Decimal         |
| Trends                                                                         |                                                              |                 |
| E                                                                              |                                                              |                 |
|                                                                                |                                                              |                 |
|                                                                                |                                                              |                 |
| ⊡                                                                              |                                                              |                 |
| 🛄 🗍 [1] 1756-DNB Scanner                                                       |                                                              |                 |
|                                                                                |                                                              | 늿               |
|                                                                                | Monitor Tags Edit Tags                                       |                 |
|                                                                                | MainRoutine /                                                |                 |
| Enter a tag data type (include dimension)                                      | <u>.                                    </u>                 |                 |
| 🏽 🔀 Start 🛛 🙆 🎲 🕼 🗐 🖷 🦉                                                        | 🔰 🛛 🎉 RSLogix 5000 - V 🔯 Exploring - jb 🖉 SELECT DATA TYPE   | 🖳 ≫ ⁄ 🎉 9:50 AM |

Click on box next to INT and in *Select Data type* chose INT with an Array of 1.

Now all the Tags are created to read parameter 518 on address number 4.

| Select Data Type                                                  | ×      |
|-------------------------------------------------------------------|--------|
| Data Types:                                                       |        |
| INT[1]                                                            | ок     |
| AB:1756_DNB_Status_128Bytes:S:0<br>AB:1756_DNB_StatusRegister:I:0 | Cancel |
| AXIS<br>BOOL<br>CAM                                               | Help   |
|                                                                   |        |
|                                                                   |        |
| Array Dimensions                                                  |        |
| Dim 0         Dim 1         Dim 2           1                     |        |
|                                                                   |        |

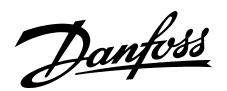

## Explicit messages with RS Logix 5000

Under I/O configuration double click on 1756-DNB Scanner.

Give the Scanner a name, for example *Dnet* and click on OK.

| o RSLogix 5000 - VLT5000                |                                                          | _ 🗗 🗙        |
|-----------------------------------------|----------------------------------------------------------|--------------|
| <u>File Edit View Search Logic Co</u> r | mmunications <u>T</u> ools <u>W</u> indow <u>H</u> elp   |              |
|                                         |                                                          |              |
| Offline 💽 No Forces                     |                                                          |              |
| No Edits Forces Disab                   | bled 🔽 🧱                                                 |              |
| Path:* AB_DF1-1                         |                                                          |              |
| ✓ H lat lat NSG GSU SSU                 |                                                          |              |
|                                         | ut/Output 🖌 Compar                                       |              |
| 🖃 🔄 Controller VLT5000                  | Module Properties - Local:1 (1756-DNB 3.3)               | XIX          |
| Controller Tags                         | General Connection Module Info Backplane                 |              |
| Power-Up Handler                        | Type: 1756-DNB 1756 DeviceNet Scanner                    |              |
| ⊢⊟ Iasks<br>⊨⊟ MainTask                 | Vendor: Allen-Bradley                                    |              |
| 🖻 🕞 MainProgram                         | Name: Dnet Sjot: 1 🗮                                     |              |
| Program Tags                            | Description:                                             |              |
| Unscheduled Programs                    | Utruit Size: 124                                         |              |
| □ Irends<br>□ 🔄 Data Types              |                                                          |              |
| 🖳 🛄 User-Defined                        |                                                          |              |
|                                         |                                                          |              |
| E S I/O Configuration                   | Revision: 3 3 🚍 Electronic Keying: Disable Keying 💌      |              |
| 🖞 [1] 1756-DNB Dnet                     |                                                          |              |
|                                         |                                                          |              |
|                                         |                                                          |              |
|                                         |                                                          |              |
| Ready                                   |                                                          |              |
| 📑 🕅 Start 🛛 🍪 🎲 🖄 🗐 🖓                   | 🔰 🔰 🎊 🛛 🖸 🖄 Exploring 💇 Msg1 - Pa 📠 Calculator 🛛 🛛 😤 🎘 🖇 | 🧧 🎨 10:23 АМ |

Click on Main routine and add a new rung. Click on the Input/Output tag and drag and drop a MSG block to the rung.

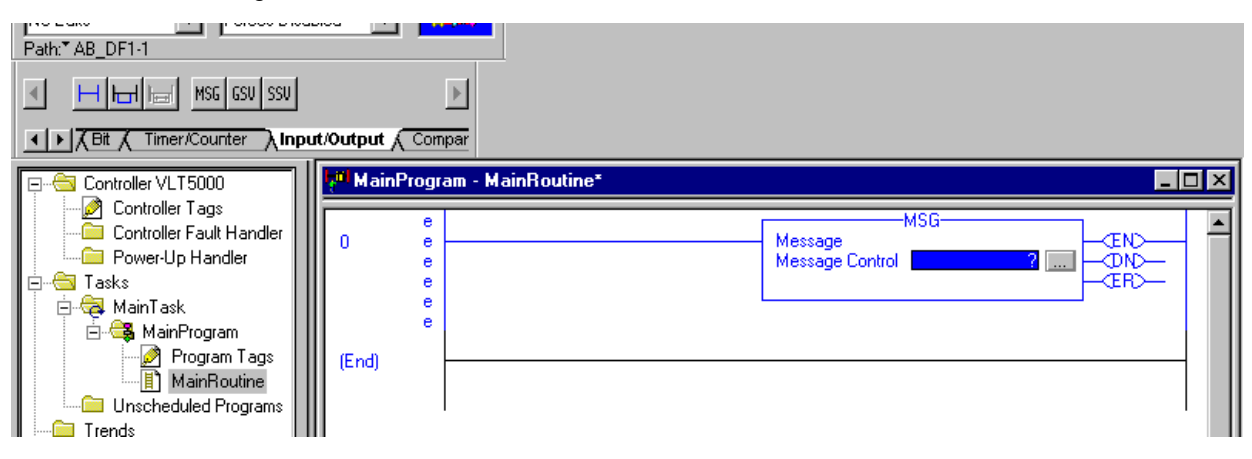

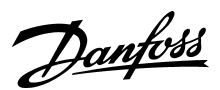

## Explicit messages with RS Logix 5000

Click on blue ? and choose the MESSAGE1 tag from the list.

| Path:" AB_DF1-1    |                  |                |                 |           |   |
|--------------------|------------------|----------------|-----------------|-----------|---|
|                    | ×                |                |                 |           |   |
|                    | ut/Output Compar |                |                 |           |   |
| Controller VLT5000 | 🗖 MainProgram -  | - MainRoutine* |                 | _         |   |
| Controller Tags    |                  |                | MSG-            |           |   |
| Power-Up Handler   |                  |                | Message Control |           |   |
| 🗄 📇 Tasks          |                  |                |                 | <er></er> |   |
| 🖻 🕞 MainProgram    |                  |                |                 |           |   |
| Program Tags       | (End)            |                |                 |           | - |
|                    |                  |                |                 |           |   |
| Trends             |                  |                |                 |           |   |

Click on box next to MESSAGE1 to configure the read command.

Set the Message Configuration to the following:

| Service code: E Hex  | This is a read command GET_ ATTRIBUTE _SINGLE                     |
|----------------------|-------------------------------------------------------------------|
| Object type: 69 Hex  | This is the Class ID. 69 Hex means par. Group 500. See page 15.   |
| Object ID: 1         | This is the Instance. Always 1 in VLT 5000.                       |
| Object Attribute: 76 | This is the attribute. 76 Hex (118 dec) is par. 518. See page 15. |

Set Source and Destination to VLT\_READOUT tag and the number of elements to 1. Now the message is set up to read par. 518 *Data read-out: Frequency* 

| Message Confi          | guration - MESS/ | AGE1    |                       |                    | ×    |
|------------------------|------------------|---------|-----------------------|--------------------|------|
| Configuration          | Communication ]  |         |                       |                    |      |
| Message <u>T</u> yp    | e: CIP Gene      | eric    |                       | •                  |      |
| Ser <u>v</u> ice Code  | e                | (Hex)   | <u>S</u> ource:       | VLT_READOUT        | •    |
| <u>O</u> bject Type:   | 69               | (Hex)   | Num. Of <u>E</u> leme | ents: 1 📑 (Bytes)  |      |
| Object <u>I</u> D:     | 1                |         | Destination:          | VLT_READOUT        | -    |
| Object Attrib <u>u</u> | te: 76           | (Hex)   |                       | <u>C</u> reate Tag |      |
|                        |                  |         |                       |                    |      |
| 🥥 Enable 🔾             | ) Enable Waiting | 🙁 Start | 🔾 Done                | Done Length: 0     |      |
| O Error Code:          |                  |         |                       | 🔲 Timed Out 🗲      |      |
|                        |                  |         |                       |                    |      |
| Extended Error         | Code:            | ОК      | Cancel                | Арру               | Help |

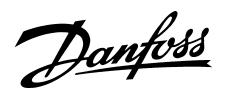

## Explicit messages with RS Logix 5000

Click on Communication and add the path to the VLT 5000. Dnet is the name of 1756-DNB Scanner and 2 is a fixed number and 4 is the address of VLT 5000. Click Apply and OK.

| Message Configuration - MESSAGE1                      | ×      |
|-------------------------------------------------------|--------|
| Configuration Communication                           |        |
|                                                       | 1      |
| Path: Dnet, 2, 4 Bro                                  | wse    |
| Dnet, 2, 4                                            |        |
| Communication Method                                  |        |
| © C <u>I</u> P C D <u>H</u> + Channel:                | E C    |
| CIP <u>With</u> Source Link: E Destination Node:      | Cotal) |
| Cache Connections ፍ                                   |        |
| C Enable C Enable Waiting C Start C Done Done Length: | 0      |
| 🔾 Error Code: 🔲 Timed Out                             | ÷      |
|                                                       |        |
| Extended Error Code:                                  | Help   |

Add an input to the Message block. In this example the program always reads the parameter.

| ▲ ▶ λBit 	Timer/Counter 	Inpu                                                                                                    | t/Output Compar                                                                                                    |   |
|----------------------------------------------------------------------------------------------------|----------------------------------------------------------------------------------------------------|---|
| Controller VLT5000 Controller Tags Controller Fault Handler Controller Fault Handler Controller | MainProgram - MainRoutine       Image: State of the state of the state | X |

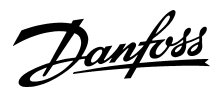

#### Explicit messages with RS Logix 5000

Save the program and download the software to the scanner. Click on controller tags and start the VLT.

By VLT Readout [0] the actual frequency is shown. 248 means that the frequency is 24.8 Hz.

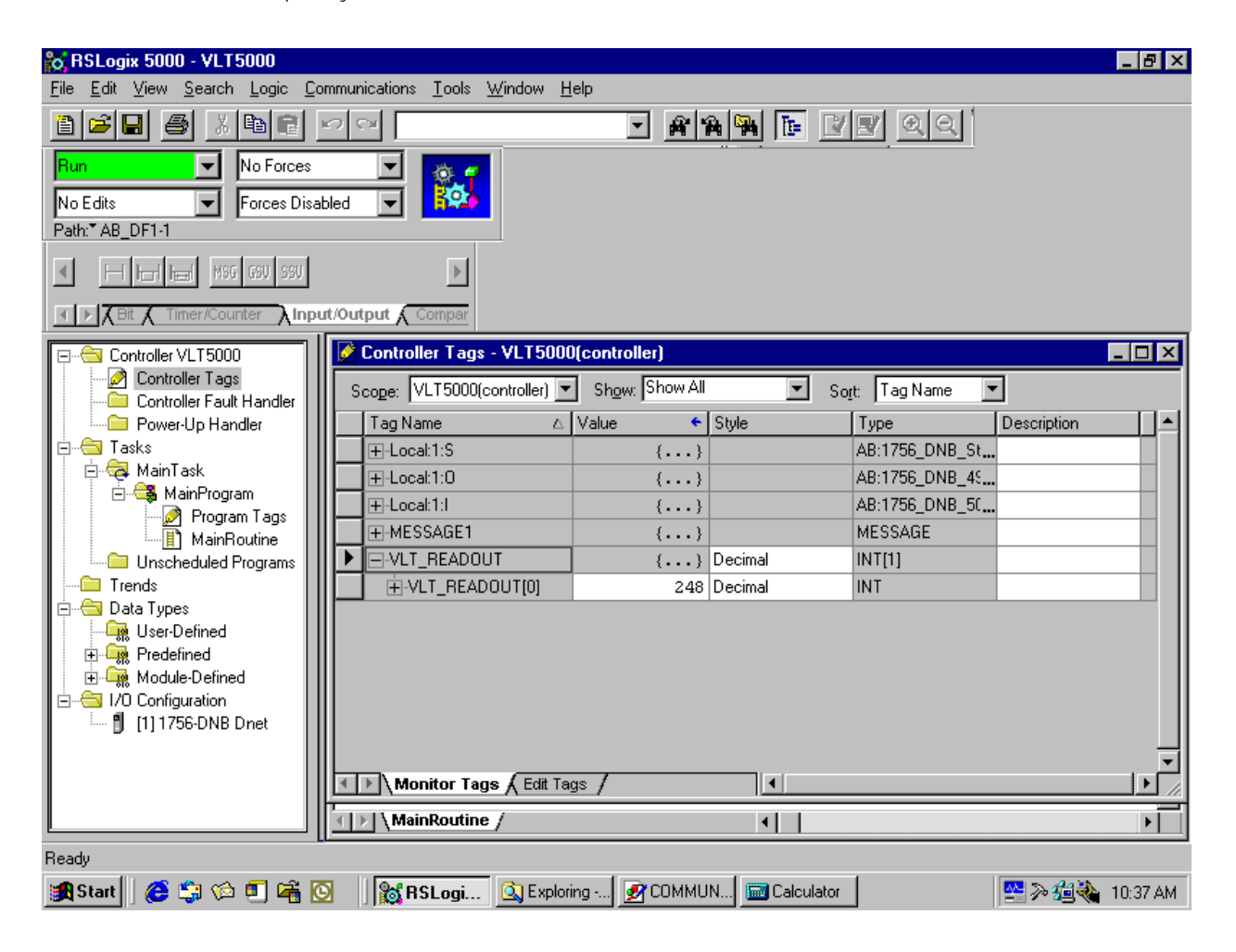

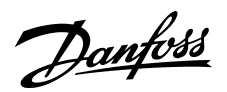

## Explicit messages with RS Logix 5000

If you want to write to a parameter you must create a new Message tag and a new Write tag. The Service code for a write command is 10 Hex SET\_ ATTRIBUTE \_SINGLE.

| Message Configurat         | ion - MESSAGE_F   | PAR_215 | i                      |                    | х |
|----------------------------|-------------------|---------|------------------------|--------------------|---|
| Configuration* Com         | munication ]      |         |                        |                    |   |
| Message <u>T</u> ype:      | CIP Generic       |         |                        | •                  |   |
| Ser <u>v</u> ice Code:     | 10                | (Hex)   | <u>S</u> ource:        | VLT_PAR_215_WRITE  |   |
| <u>O</u> bject Type:       | 66                | (Hex)   | Num. Of <u>E</u> lemen | nts: 2 📑 (Bytes)   |   |
| Object <u>I</u> D:         | 1                 |         | Destination:           | VLT_PAR_215_WRITE  |   |
| Object Attrib <u>u</u> te: | 73                | (Hex)   |                        | <u>C</u> reate Tag |   |
|                            |                   |         |                        |                    |   |
| 🔾 Enable 🔾 Ena             | ble Waiting 💫 🔾 🤅 | Start   | 🔾 Done                 | Done Length: 0     |   |
| Error Code:                |                   |         |                        | 🔲 Timed Out 🗲      |   |
|                            |                   |         |                        |                    |   |
| Extended Error Code:       |                   | OK      | Cancel                 | Apply Help         |   |

In this example the message is set up to write to parameter 215 *Preset reference 1.* 

| Path:* AB_DF1-1          |                            |                                                 |
|--------------------------|----------------------------|-------------------------------------------------|
|                          | ); -();                    |                                                 |
|                          | / Input/Output             |                                                 |
| Controller VLT5000       | MainProgram - MainRoutine* |                                                 |
| Controller Tags          |                            |                                                 |
| Controller Fault Handler | 0 Type                     |                                                 |
| Power-up Handler         | Mess                       | age Control MESSAGE_PAR_UUT = CDN -<br>- EB - I |
| Hasks                    |                            |                                                 |
| 📄 🚭 MainProgram          |                            | MSG                                             |
| 🦳 🧭 Program Tags         | 1 Type                     | - CIP Generic END                               |
| MainRoutine              | Mess                       | age Control MESSAGE_PAR_215 OND                 |
| Unscheduled Programs     |                            |                                                 |
| Trends                   |                            |                                                 |
| Em Data Types            | (End)                      |                                                 |
|                          | (210)                      |                                                 |
|                          |                            | · · · · ·                                       |

# Danfoss

# VLT® 5000 DeviceNet and Allen Bradley Control logix 5550

## Explicit messages with RS Logix 5000

Class Description:

| Group 0 = Operation & Display   | Parameter 001 to 099 | Class 100 (64 Hex) |
|---------------------------------|----------------------|--------------------|
| Group 1 = Load & Motor          | Parameter 101 to 099 | Class 101 (65 Hex) |
| Group 2 = Ref. & Limits         | Parameter 200 to 299 | Class 102 (66 Hex) |
| Group 3 = Inputs & Outputs      | Parameter 300 to 399 | Class 103 (67 Hex) |
| Group 4 = Special functions     | Parameter 400 to 499 | Class 104 (68 Hex) |
| Group 5 = Serial Communication. | Parameter 500 to 599 | Class 105 (69 Hex) |
| Group 6 = Technical Function    | Parameter 600 to 699 | Class 106 (6A Hex) |
| Group 7 = Option Specific       | Parameter 700 to 799 | Class 107 (6B Hex) |
| Group 8 = DeviceNet Profile     | Parameter 800 to 899 | Class 108 (6C Hex) |
| Group 9 = DeviceNet             | Parameter 900 to 999 | Class 109 (6D Hex) |

Instance Description:

In the Danfoss VLT 5000 we only handle Instance 1, so always leave this at the value of 1.

Attribute Description:

The attribute for the VLT 5000 parameters is the 2 (two) last digits of the Parameter + 100. By following this structure all 1 dimensional parameters can be accessed by Explicit Message.

#### As example for Parameter 520,

| VLT 5000 Parameter | Class | Instance | Attribute |
|--------------------|-------|----------|-----------|
| 520                | 105   | 1        | 120       |